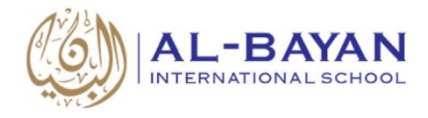

## **PTCFAST Guide for Parents**

PTCFast.com provides a set of online tools that allow a teacher or a school to set up one or many different parent-teacher conferences.

We define a "**conference**" as the appointment schedule for a single teacher/class. A conference has one or more **Time Blocks**, which can be on one or more days. Each Time Block has one or more Time Slots, each of which would be an appointment.

## Parents Login:

Parents receive the access link via email, text message or by sent letter, the access link is:

https://www.ptcfast.com/schools/Al Bayan International School 1

## **Parents Registration:**

- Open the Internet browser.
- Enter the link: <u>https://www.ptcfast.com/schools/Al\_Bayan\_International\_School\_1</u>
- Parents will see the available conferences:

| Al-Bayan International School<br>Kuwait, Kuwait                                                                                                    |                             |  |  |  |  |
|----------------------------------------------------------------------------------------------------|-----------------------------|--|--|--|--|
| Conference Scheduler                                                                                                    |                             |  |  |  |  |
|                                                                                                    |                             |  |  |  |  |
|                                                                                                    |                             |  |  |  |  |
| Welcome to the Al-Bayan International School parent teacher conference scheduling system.                                                                                                    |                             |  |  |  |  |
| Please select your conference (or conferences) below, then press "Submit".                                                                                                    |                             |  |  |  |  |
| Pick your conference(s), then register name and contact info. This creates a registration for each conference ar<br>confirmation email with a link to choose appointment times. On that same page, you will be able to add and cha<br>registrations and appointments. | nd sends you a<br>ange both |  |  |  |  |
| <ul> <li>Ms. Dana Geography 9 Parents conference</li> <li>Mr. Ali Math 9 &amp; 10 Parents conference Nov<br/>Nov 7</li> </ul>                                                                                                    | ,                           |  |  |  |  |
|                                                                                                    | Submit                      |  |  |  |  |
|                                                                                                    |                             |  |  |  |  |
|                                                                                                    |                             |  |  |  |  |
|                                                                                                    |                             |  |  |  |  |

- Select one or more conferences and click "Submit".
- If parents selected more than one conference, they will be asked if this is for one student or for more than one student, preferably a parent should register students one by one.

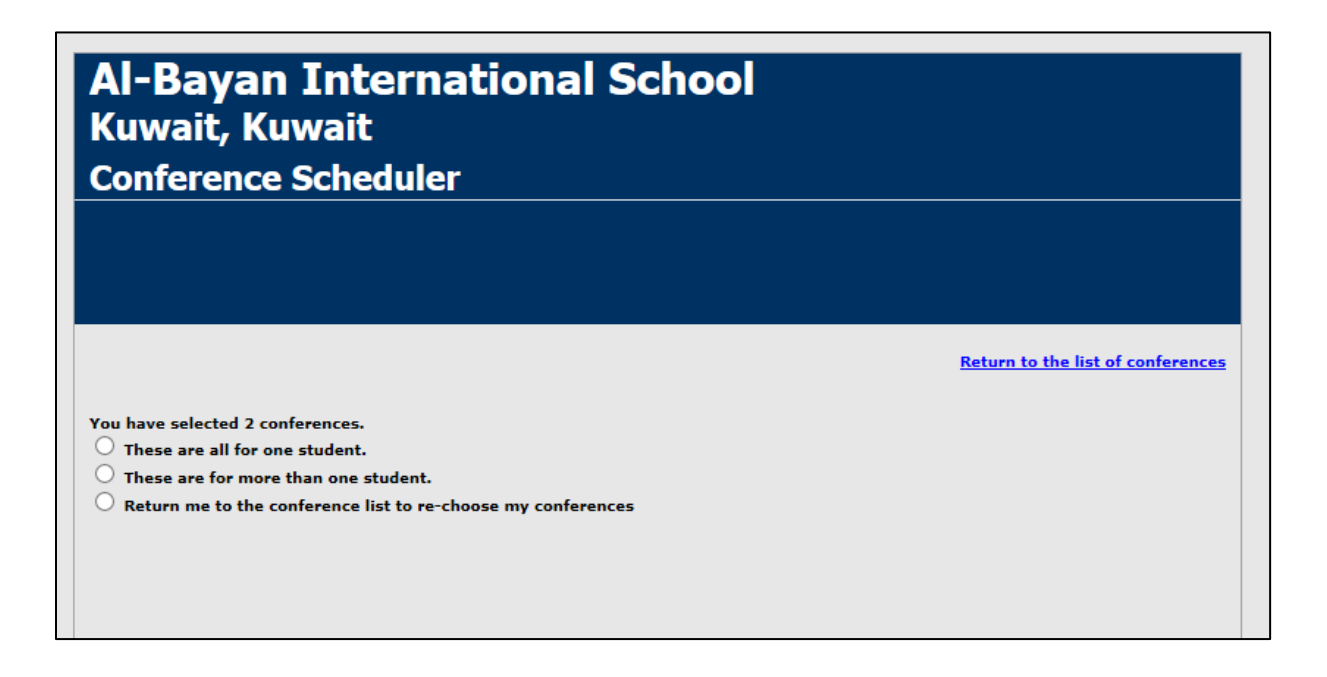

- Select "These are all for one student".
- Complete the information in "Sign up Screen".
- A confirmation email will be sent to the parent and a screen will show up mentioning that to the parent.

| In PTFast, you first register with n                                     | ame and contact information. We then create a registration and send                                    |
|--------------------------------------------------------------------------|----------------------------------------------------------------------------------------------------|
| you a confirmation email with a lin<br>registrations and appointments. ( | k to choose your appointment time. You can also add and change both<br>earn about Our Privacy Policy.) |
|                                                                          |                                                                                                    |
| Student's first name                                                     |                                                                                                    |
|                                                                          |                                                                                                    |
|                                                                          |                                                                                                    |
|                                                                          |                                                                                                    |
| Student's last name                                                      |                                                                                                    |
|                                                                          | enter whatever best identifies the student to the teacher.                                             |
|                                                                          |                                                                                                    |
| Your name                                                                |                                                                                                    |
| and Mary Smith                                                           | who will be attending the conference, e.g., John Smith, or John                                        |
| and mary smith                                                           |                                                                                                    |
| Your amail address                                                       |                                                                                                    |
| Tour email address                                                       |                                                                                                    |
|                                                                          | where should we send your confirmation information?                                                    |
|                                                                          |                                                                                                    |
| Confirm email address                                                    |                                                                                                    |
|                                                                          |                                                                                                    |
|                                                                          |                                                                                                    |
| Phone                                                                    |                                                                                                    |
| Filone                                                                   |                                                                                                    |

2

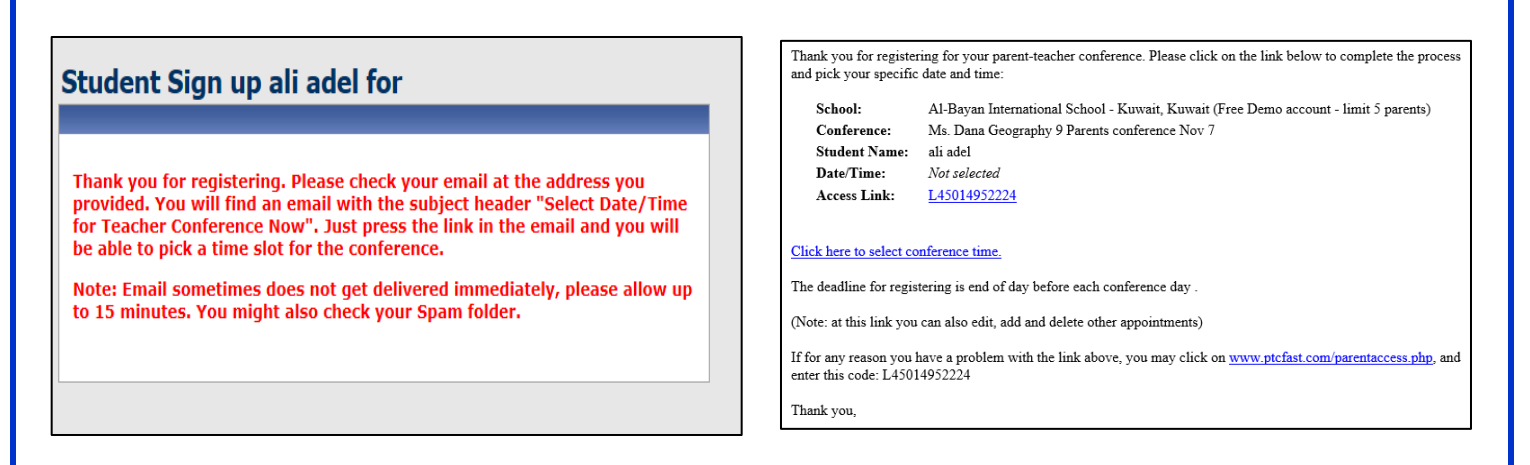

- The email contains an access link, parent should click the access link to register the time block of the conference.
- All selected conferences will be shown, select suitable times and click:
  - Confirm selections and exit Button: to confirm registration and exit.
  - Register for additional classes Button: to confirm registration and register for other classes, which will give you an option to:
    - Register other conferences for same student.
    - Register conferences for another student.
- When done with registration, click button "Confirm selections and exit".
- Parents will receive a confirmation email with timing for all conferences and an access link for each conference included in the email. Parent can use the access link of each conference to edit or delete the appointment for that conference.

| Al-Bayan International School<br>Mr. Ali Math 9 & 10 Parents<br>conference Nov 7<br>Room 12       | Al-Bayan International School<br>Ms. Dana Geography 9 Parents<br>conference Nov 7<br>Room 11 |                                                         | This is to confirm that you are signed up for the appointment(s) listed below. |                                                                                      |
|---------------------------------------------------------------------------------------------------|----------------------------------------------------------------------------------------------|---------------------------------------------------------|--------------------------------------------------------------------------------|--------------------------------------------------------------------------------------|
| For: ali adel<br>Wed. Nov. 7 (20 min apota)                                                       | For: ali adel                                                                                |                                                         | School:                                                                        | Al-Bayan International School - Kuwait, Kuwait (Free Demo account - limit 5 parents) |
| wed, Nov 7 (20 min appes)                                                                         | wed, Nov 7 (20 min appes)                                                                    |                                                         |                                                                                |                                                                                      |
| 212:00 m ali adel                                                                                 | 12:00 PM Available                                                                           |                                                         |                                                                                |                                                                                      |
| 12:30 PM Available                                                                                | ✓ 12:30 ™ ali adel                                                                           |                                                         | Conference:                                                                    | Mr. Ali Math 9 & 10 Parents conference Nov /                                         |
| 1:00 PM Available                                                                                 | 1:00 PM Available                                                                            |                                                         | Student Name:                                                                  | ali adel                                                                             |
| 1:30 PM Available                                                                                 | 1:30 m Available                                                                             |                                                         | Date/Time:                                                                     | Wed, Nov 7 at 12:00 PM (20 minutes)                                                  |
| 2:00 m Available                                                                                  | 2:00 m Available                                                                             |                                                         | Location:                                                                      | Room 12                                                                              |
| 3:00 PM Avail                                                                                     |                                                                                              |                                                         | Access Link:                                                                   | BWL014952225                                                                         |
| 3:30 PM Avail Register                                                                            | for additional classes ×                                                                     |                                                         |                                                                                |                                                                                      |
| Thu, Nov 8 (20 mir<br>Register another conference at Al-Bayan<br>International School for all add |                                                                                              | Conference:                                             | Ms. Dana Geography 9 Parents conference Nov 7                                  |                                                                                      |
| 12:00 PM Avail                                                                                    |                                                                                              |                                                         | Student Name:                                                                  | ali adel                                                                             |
| Add a differ                                                                                      | ent student at Al-Bayan<br>al School                                                         |                                                         | Date/Time:                                                                     | Wed, Nov 7 at 12:30 PM (20 minutes)                                                  |
| 1:00 PM Avail                                                                                     | 1/20 m Available                                                                             |                                                         | Location:                                                                      | Room 11                                                                              |
| 2:00 PM Available                                                                                 | 2:00 PM Available                                                                            |                                                         | Access Link:                                                                   | <u>L45014952224</u>                                                                  |
| 2:30 PM Available                                                                                 | 2:30 PM Available                                                                            |                                                         |                                                                                |                                                                                      |
| 3:00 PM Available                                                                                 | 3:00 PM Available                                                                            |                                                         | Conference:                                                                    | Ms. Dana Geography 9 Parents conference Nov 7                                        |
| 3:30 PM Available                                                                                 | 3:30 PM Available                                                                            |                                                         | Student Name:                                                                  | sami adel                                                                            |
|                                                                                                   |                                                                                              |                                                         | Date/Time:                                                                     | Wed. Nov 7 at 1:00 PM (20 minutes)                                                   |
|                                                                                                   | Regi                                                                                         | ster for Additional Classes Confirm Selections and Exit | Location:                                                                      | Room 11                                                                              |
|                                                                                                   | Regi                                                                                         | ster for Additional Classes Confirm Selections and Exit | Location:                                                                      | Room 11                                                                              |

3

A screen will show up enabling parent to print the schedule and mentioning that a confirmation email been sent.

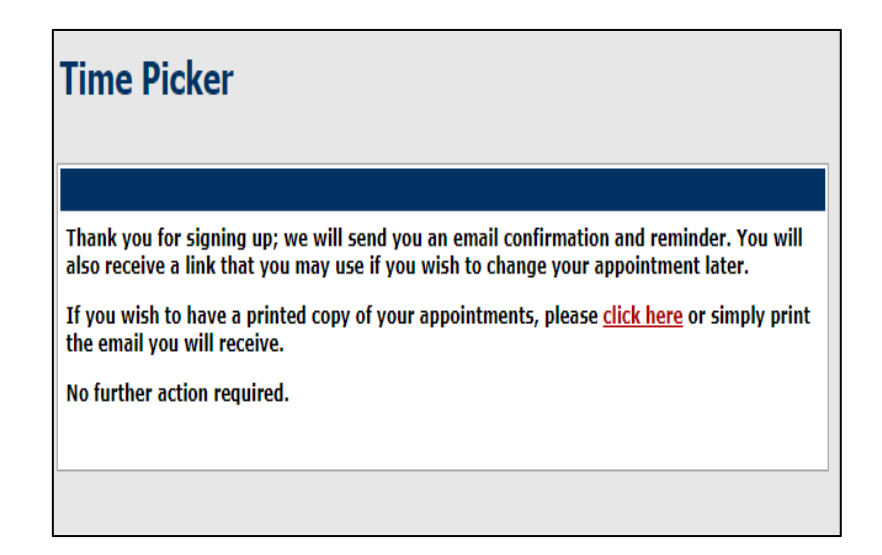

Registering for a conference is available until a day before the start of the conference.

## **PTCFast.com**

Online Parent/Teacher Conference Scheduling Made Easy.

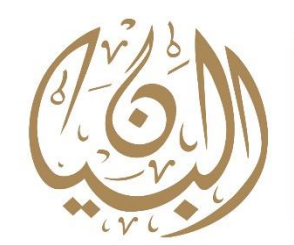

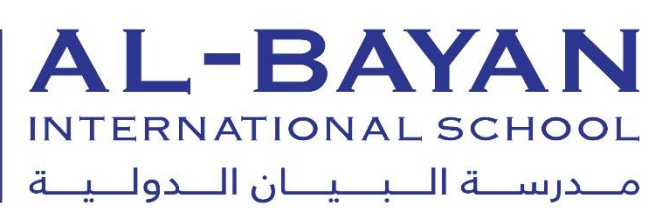